## TBS6205 Uživatelská příručka

Vážení zákazníci, děkujeme Vám, že jste si vybrali produkty TBS .TBS6205 televizní tuner Quad PCI-e Card

podporuje standardy digitální televize DVB-T2 / T / C a umožňuje sledovat televizní kanály jeden transpondér při záznamu jiného kanálu z jiného transpondéru / přes PCI Express. Chcete-li tento produkt používat správně, přečtěte si pozorně tento návod od začátku

1. Instalace hardwaru

1.1 Nainstalujte kartu TBS Tuner PCI-e

Vypněte počítač, odstraňte kryt počítače a vyjměte krycí panel PCIe slotu, do kterého chcete kartu umístit. Vložte kartu do slotu PCI-e a zafixujte kartu držákem se šroubem. Zkontrolujte, zda je karta pevně zasunuta do patice PCI-e. Nakonec se nasaďte zpět kryt počítače.

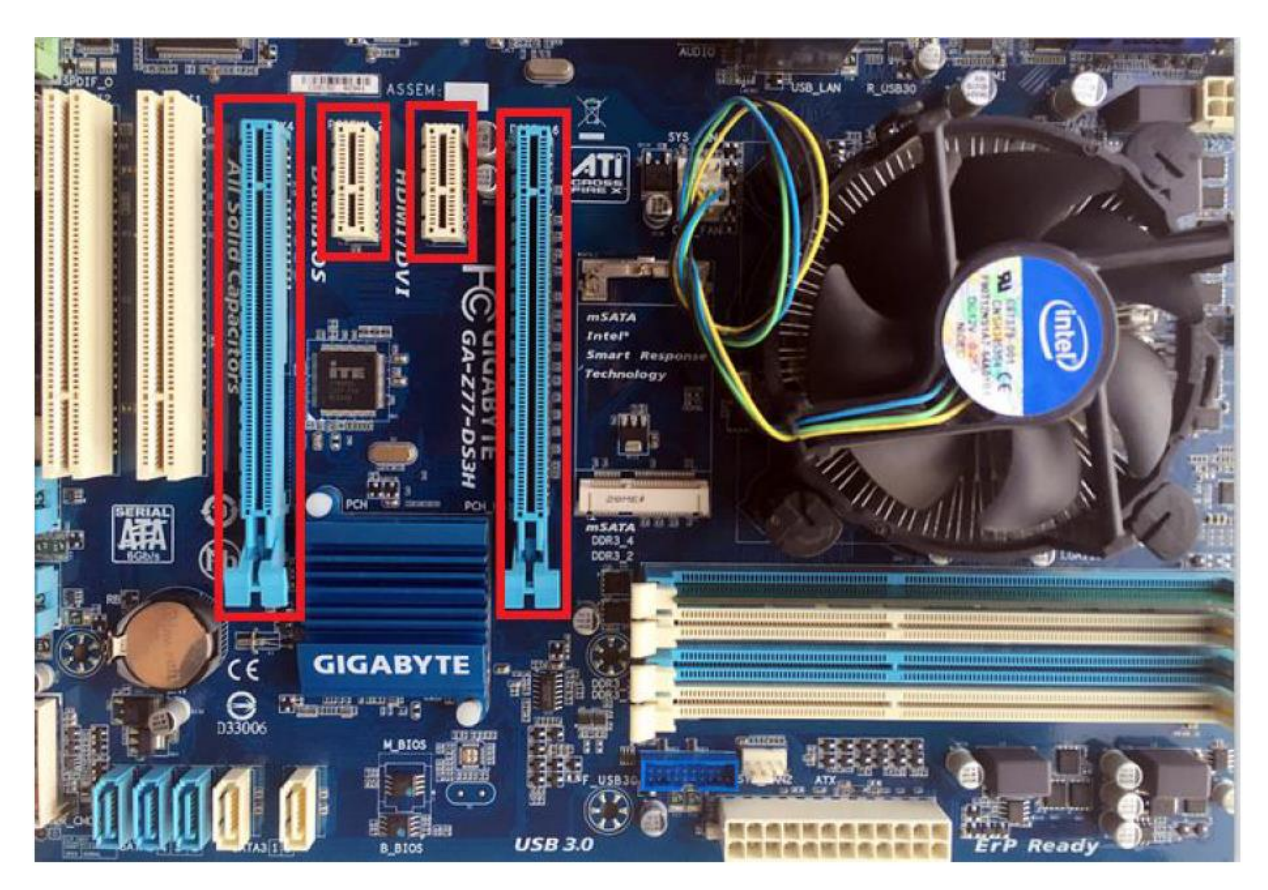

## POZOR:

① Při vypnutí počítače se nedotýkejte vnitřních součástí počítače zejména CPU a VGA čip, který má vysokou teplotu s rizikem popálení.

② Nezapomeňte si přečíst uživatelskou příručku k PC a perifernímu zařízení.

1.2 Připojte televizní signální kabel k PCI-e kartě na vašem PC

Zkontrolujte, zda jste správně připojili televizní signál k televiznímu tuneru v počítači v případě poškození anténního zařízení. Následující TBS6205 TV Signal Table je pro vaše reference.

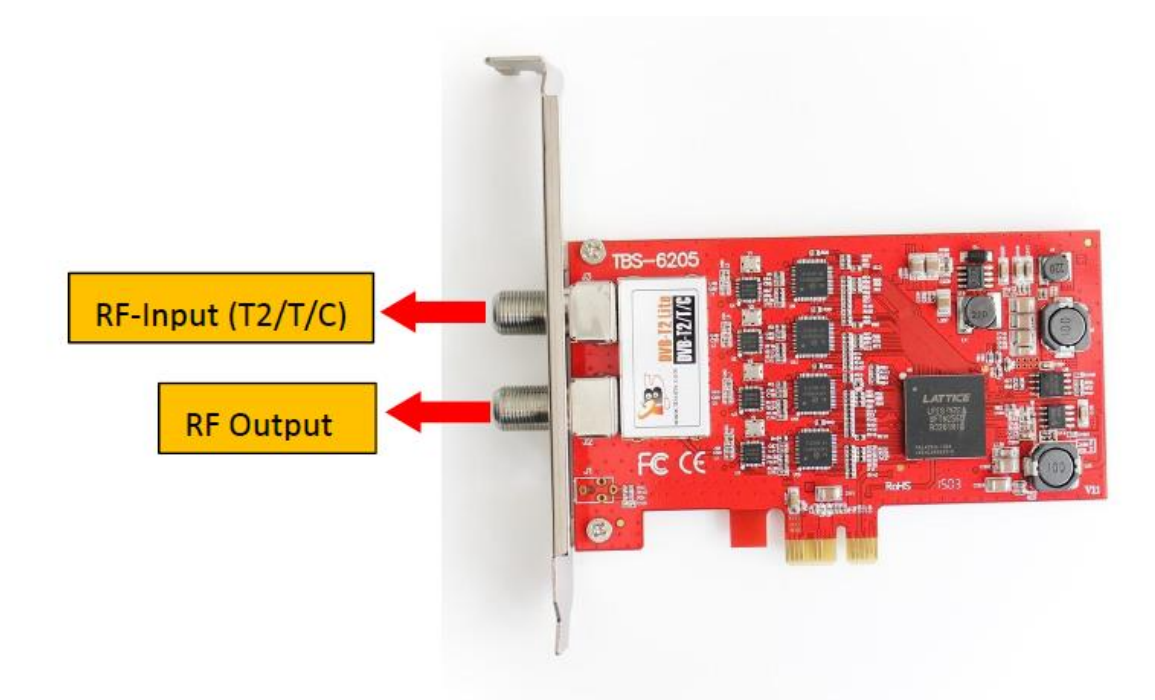

2. Instalace ovladače systému Windows

2.1 Spusťte počítač a přejděte na "Správa počítače". Objeví se okno "nelze nainstalovat ovladač zařízení pokud používáte operační systém Windows 7.

Chcete-li ovladač nainstalovat úspěšně, musíte postupovat podle pokynů, Poté můžete zkontrolovat ID hardwarového zařízení TBS TV tuneru následujícím způsobem: Otevřít "Správa počítače", klikněte na "Ostatní zařízení", nakonec vyberte a poklepejte na ikonu. Další podrobnosti naleznete v pravém hardwarovém zařízení.

Prosím, podívejte se laskavě následující screenshot.

| Bevice Manager            | Mice and other pointing devices           Image: Monitors |
|---------------------------|-----------------------------------------------------------|
| Disk Management           | Network adapters                                          |
| Services and Applications | A . To Other devices                                      |
| TRA .                     | Multimedia Controller                                     |
|                           | Multimedia Controller Properties                          |
|                           | General Driver Details Resources                          |
|                           | Multimedia Controller                                     |
|                           |                                                           |
|                           | Property                                                  |
|                           |                                                           |
|                           | Value                                                     |
|                           | PCI\VEN_544D&DEV_6178&SUBSY: 00016205&REV_00              |
|                           | PCI\VEN_544D&DEV_6178&SUBSYS_00016205                     |
|                           | PCI\VEN_544D&DEV_6178&CC_048000                           |
|                           | PCI/VEN_544D&DEV_6178&CC_0480                             |

2. 2 Stáhněte si TBS6205 Windows Driver z našich webových stránek

1) http://www.tbsiptv.com/tbs6205-dvb-t2-t-c-quad-tv-tuner-pcie-card

Vyberte si správný ovladač, který chcete používat DVB-T nebo DVB-C nebo MCNS, použijeme DVB-T jako příklad

| Home     | Product     | Download       | Support       | Forum     |
|----------|-------------|----------------|---------------|-----------|
|          | 1           | 4-1.           |               |           |
| Descript | ion Tags:   | Reviews (0)    | Download      |           |
| 📩 TBS    | Linux Drive | er v161031     |               |           |
| 📥 DVB    | -C Window   | s Driver       |               |           |
| 📩 DVB    | -T2/T Wind  | ows Driver     |               |           |
| 📥 мст    | VS Window   | s Driver       |               |           |
| 📥 TBS    | 6205 Opera  | ating Instruct | tions for Lir | nux Users |
| 📥 TBS    | 6205 data s | heet           |               |           |

- 2) stáhněte a pak rozbalte ovladač TBS 6205 Windows
- 3) Klikněte na "TBS\_6205\_driver\_setup" a potom se objeví nové okno

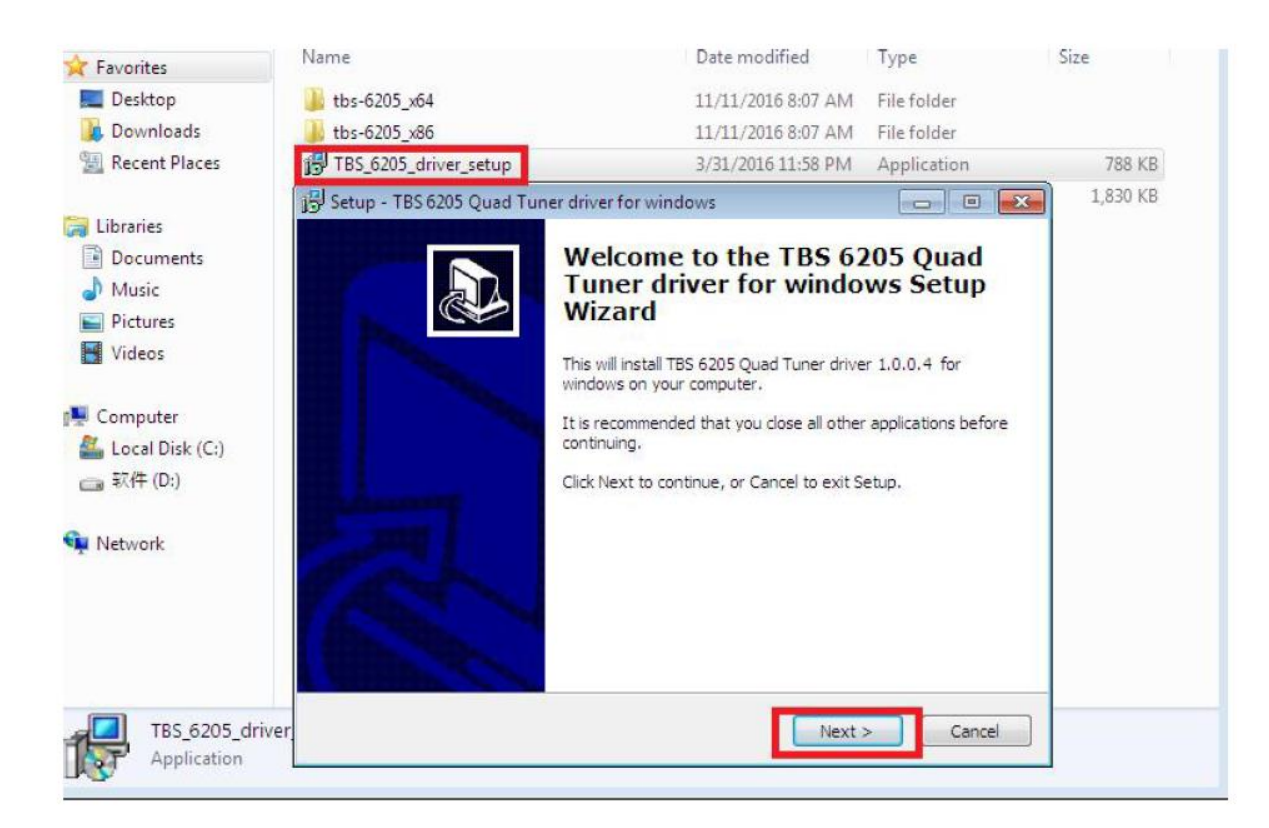

4) Klepnutím na tlačítko "Další" "Instalovat" dokončete instalaci

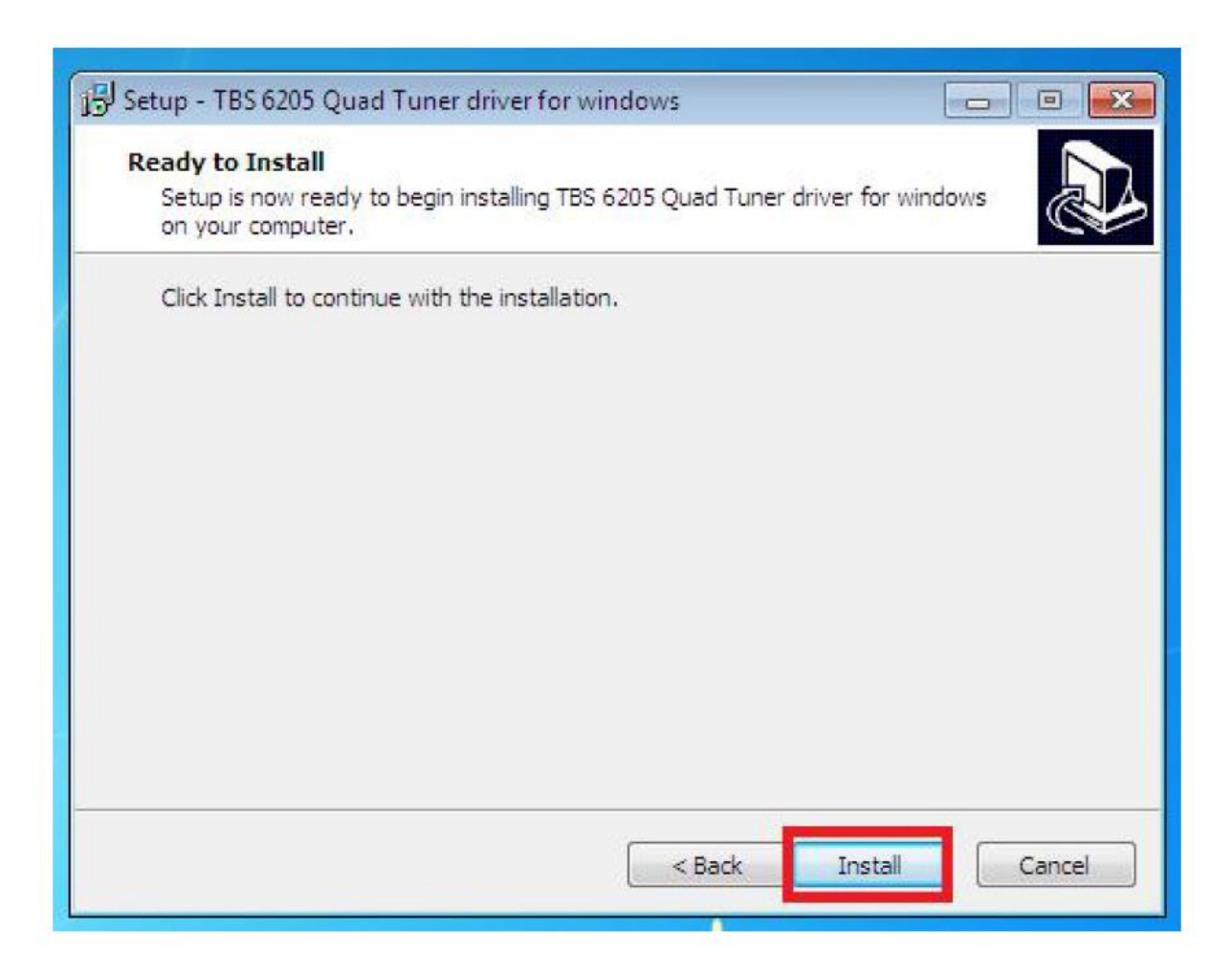

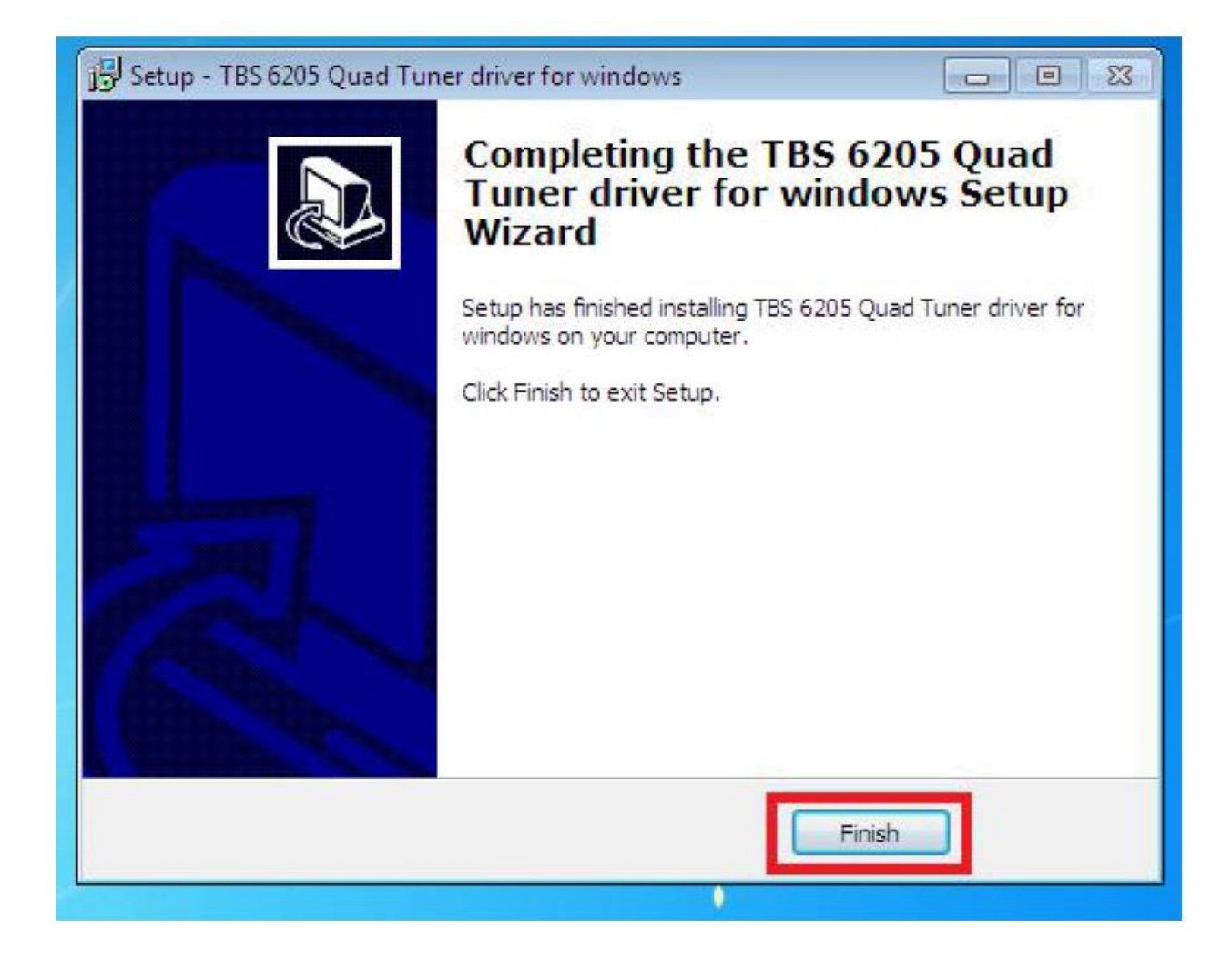

5 )Ověřte, zda byl ovladač správně nainstalován: Zvolte "Tento počítač", klepněte pravým tlačítkem a zvolte "Vlastnosti systému" a zobrazí se okno "Vlastnosti systému", klepněte na tlačítko OK "Hardware" → "Správce zařízení". Pak klikněte na "+" před "Zvuk, video a hra regulátory ". Pokud vidíte "TBS6205 Quad DVB T / T2 BDA tunery", znamená to, že jste nainstalovali ovladač správně. Stačí zobrazit níže:

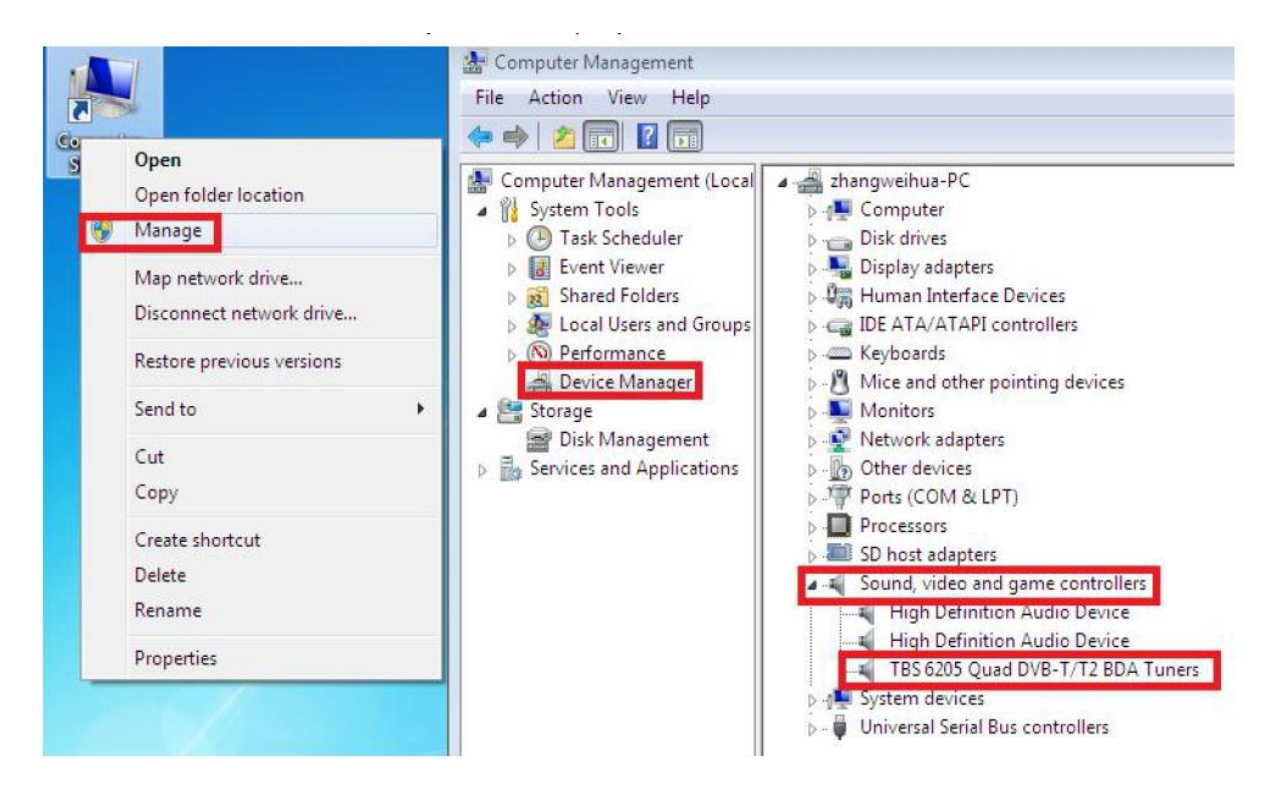

3. Instalace softwaru pro přehrávání

Chcete-li si vychutnat terestriální/kabelovou televizi na PC nebo nahrávat video, musíte ještě nainstalovat přehrávač a nastavit parametry vyhledávání.

Série TBS TV tunerů je kompatibilní s mnoha programy jako TBSViewer, DVBDream, ProgDVB atd. Zde je odkaz pro stažení softwaru přehrávače.

Podrobné pokyny pro instalaci naleznete v pokynech pro instalaci softwaru.

http://www.tbsiptv.com/index.php?route=product/download&path=6

Navíc si můžete prohlédnout některou Video Guide na následujícím odkazu: <u>https://www.youtube.com/user/buydvb/videos</u>

4. Instalace Linuxu s otevřeným zdrojovým kódem

4.1 Restartujte počítač a poté zadejte operační systém webui, klikněte pravým tlačítkem myši otevřete "Terminal", zadejte příkaz "sudo-s" a výchozí heslo Ubuntu; konečně získáte přístup k operačnímu systému.

4,2 # lspci -vvv | grep 6205 (Tento příkaz zjišťuje, zda existuje zařízení "6205", zobrazení jako následující webui)

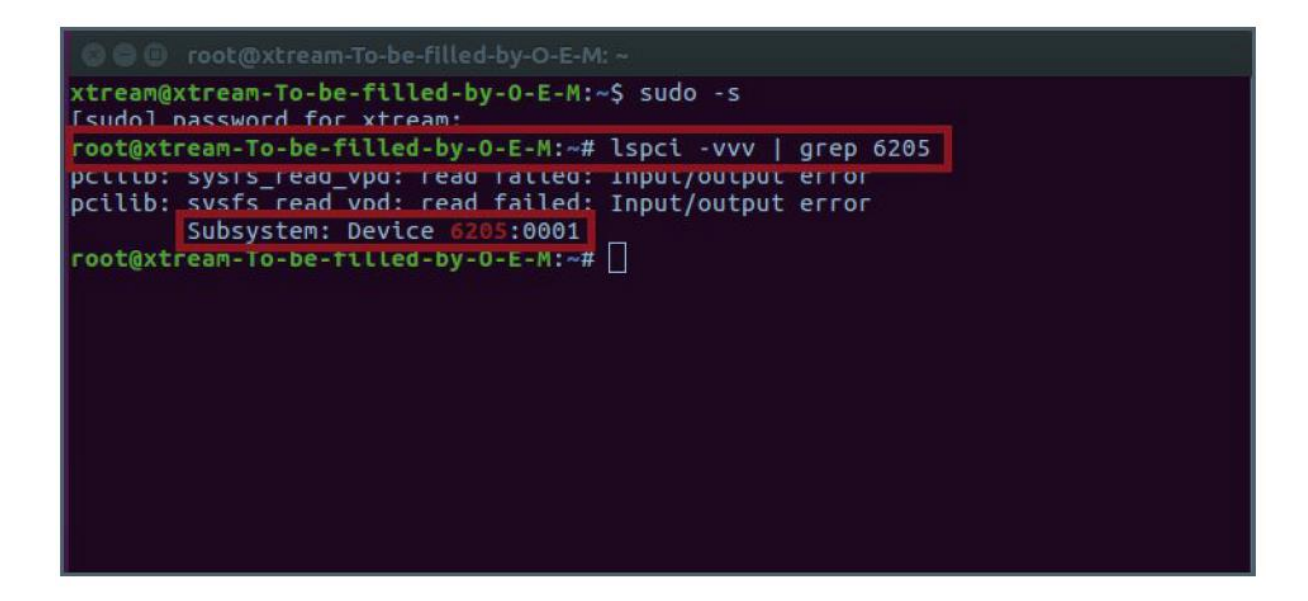

4.3 Nastavení adresáře s názvem "tbsdriver". Zde se ukládá adresář jako příklad.# mkdir tbsdriver (Viz obrázek níže.)

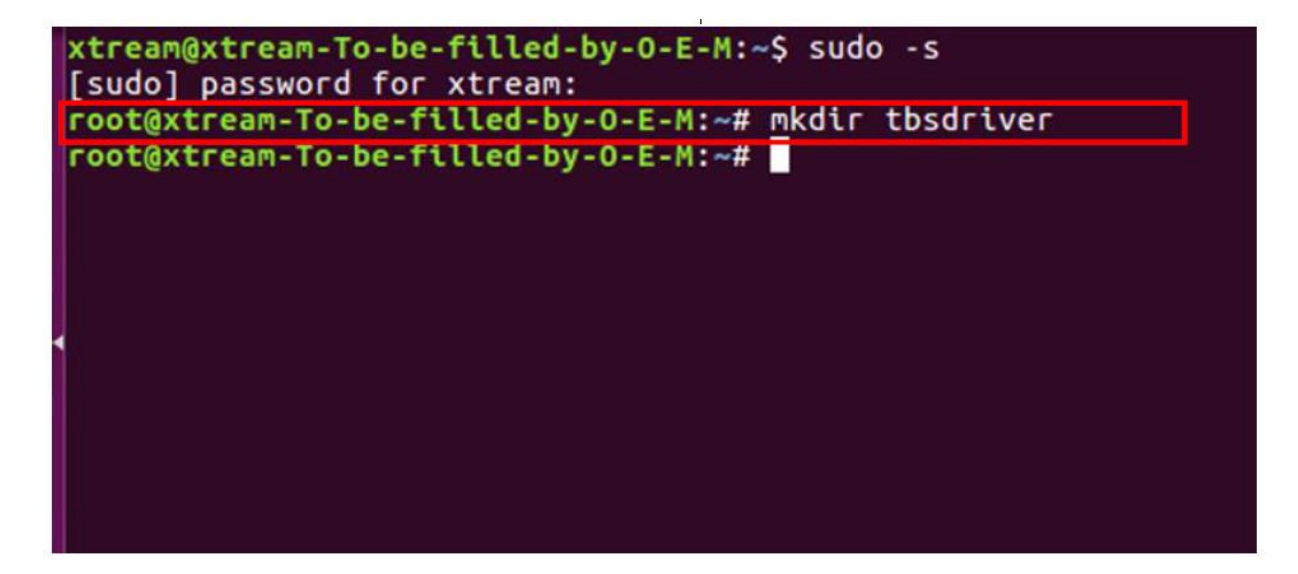

4.4 Spusťte příkaz a nainstalujte balíček "git". (Viz obrázek níže.) # apt-get install git

```
xtream@xtream-To-be-filled-by-O-E-M:~$ sudo -s
[sudo] password for xtream:
root@xtream-To-be-filled-by-O-E-M:~# apt-get install git
Reading package lists... Done
Building dependency tree
Reading state information... Done
Suggested packages:
  git-daemon-run | git-daemon-sysvinit git-doc git-el git-email git-gui gitk
  gitweb git-arch git-cvs git-mediawiki git-svn
The following NEW packages will be installed:
  git
0 upgraded, 1 newly installed, 0 to remove and 138 not upgraded.
Need to get 0 B/3,006 kB of archives.
After this operation, 24.0 MB of additional disk space will be used.
Selecting previously unselected package git.
(Reading database ... 211973 files and directories currently installed.)
Preparing to unpack .../git_1%3a2.7.4-0ubuntu1_amd64.deb ...
Unpacking git (1:2.7.4-0ubuntu1) ...
Setting up git (1:2.7.4-0ubuntu1) ...
root@xtream-To-be-filled-by-O-E-M:~#
```

4.5 Zadejte adresář "tbsdriver" a pak stáhněte "media build" a Soubory "media". (Viz následující snímek obrazovky.)
# git clone <u>https://github.com/tbsdtv/media\_build.git</u>
# git clone --depth = 1 https://github.com/tbsdtv/linux\_media.git -b latest ./media

```
root@xtream-To-be-filled-by-O-E-M:~/Desktop# cd tbsdriver/
root@xtream-To-be-filled-by-O-E-M:~/Desktop/tbsdriver# git clone https://github.co
m/tbsdtv/media_build.git
Cloning into 'media_build'...
remote: Counting objects: 3398, done.
remote: Total 3398 (delta 0), reused 0 (delta 0), pack-reused 3398
Receiving objects: 100% (3398/3398), 640.51 KiB | 3.00 KiB/s, done.
Resolving deltas: 100% (2415/2415), done.
Checking connectivity... done
root@xtream-To-be-filled-by-O-E-M:~/Desktop/tbsdriver# git clone --depth=1 https://github.com/tbsdtv/linux_media.git -b latest ./media
Cloning into './media'...
remote: Counting objects: 59051, done.
remote: Compressing objects: 61% (33904/55580)
```

4.6 Zadejte adresář "media build", proveďte "make dir DIR = .. / media" jako následující screenshot.
# dir DIR = .. / media

| root@xtream-To-be-filled-by-O-E-M:~/Desktop/tbsdriver# ls                                                                                                    |
|----------------------------------------------------------------------------------------------------|
| <pre>root@xtream-To-be-filled-by-O-E-M:~/Desktop/tbsdriver# cd media_build/<br/>root@xtream-To-be-filled-by-O-E-M:~/Desktop/tbsdriver/media_build# make dir DIR=/media</pre> |
| make -C linux/ dir DIR="//media"                                                                                                    |
| <pre>make[1]: Entering directory '/home/xtream/Desktop/tbsdriver/media_build/linux'</pre>                                                                                    |
| rm -rf drivers firmware include sound .patches_applied .linked_dir .git_log.md5 git_log                                                                                      |
| Searching in//media/Makefile for kernel version.                                                                                                    |
| ./use_dir.pl//media                                                                                                    |
| sync file: firmware/av7110/Boot.S                                                                                                    |
| sync file: include/uapi/linux/media-bus-format.h                                                                                                    |
| sync file: include/uapi/linux/v4l2-dv-timings.h                                                                                                    |
| sync file: include/linux/fence.h                                                                                                    |
| sync file: include/linux/compiler-gcc.h                                                                                                    |
| sync file: include/linux/dma-buf.h                                                                                                    |
| sync file: sound/pci/bt87x.c                                                                                                    |
| sync file: include/uapi/linux/videodev2.h                                                                                                    |
| sync file: firmware/ttusb-budget/dspbootcode.bin.ihex                                                                                                    |
| sync file: include/linux/cec-funcs.h                                                                                                    |
| sync file: include/trace/events/vb2.h                                                                                                    |
| sync file: include/sound/aci.h                                                                                                    |
| sync file: include/uapi/linux/usb/video.h                                                                                                    |
| sync file: firmware/cpia2/stv0672_vp4.bin.ihex                                                                                                    |
| sync file: include/linux/ti_wilink_st.h                                                                                                    |
| sync file: include/linux/pci_ids.h                                                                                                    |

4.7 # make distclean (Viz obrázek níže.)

| <pre>root@xtream-To-be-filled-by-O-E-M:~/Desktop/tbsdriver/media_build# make distclean make -C /home/xtream/Desktop/tbsdriver/media build/v4l distclean</pre> |
|----------------------------------------------------------------------------------------------------|
| <pre>make[1]: Entering directory '/home/xtream/Desktop/tbsdriver/media_build/v4l'</pre>                                                                       |
| No version yet, using 4.7.0-040/00rc3-generic                                                                                                    |
| rm -r ~~ *.0 *.KO .*.O.CMO .*.KO.CMO *.MOD.C aV/110_rtrm.n roump \                                                                                            |
| * unsigned .* ko. unsigned .cmd                                                                                                    |
| make -C firmware clean                                                                                                    |
| <pre>make[2]: Entering directory '/home/xtream/Desktop/tbsdriver/media_build/v4l/firmw are'</pre>                                                             |
| rm -f ihex2fw                                                                                                    |
| <pre>rm -f vicam/firmware.fw ttusb-budget/dspbootcode.bin cpia2/stv0672_vp4.bin av7110 /bootcode.bin</pre>                                                    |
| <pre>make[2]: Leaving directory '/home/xtream/Desktop/tbsdriver/media_build/v4l/firmwa</pre>                                                                  |
| re<br>rm -f version * o flags * o d * mod grno Makefile media \                                                                                               |
| Koonfia Koonfia kern confia confia cmd myconfia \                                                                                                    |
| .kconfig.dep                                                                                                    |
| rm -rf .tmp_versions .tmp*.ver .tmp*.o .*.gcno                                                                                                    |
| rm -f scripts/lxdialog scripts/kconfig                                                                                                    |
| make -C firmware distclean                                                                                                    |
| <pre>make[2]: Entering directory '/home/xtream/Desktop/tbsdriver/media_build/v4l/firmw</pre>                                                                  |
| are'                                                                                                    |
| rm -f ihex2fw                                                                                                    |
| <pre>rm -f vicam/firmware.fw ttusb-budget/dspbootcode.bin cpia2/stv0672_vp4.bin av7110 /bootcode.bin</pre>                                                    |

4.8 # make -j4

root@xtream-To-be-filled-by-O-E-M:~/Desktop/tbsdriver/media\_build# make -j4 make -C /nome/xtream/Desktop/tbsdriver/media\_build/v4i
make[1]: Entering directory '/home/xtream/Desktop/tbsdriver/media\_build/v4l' No version yet, using 4.7.0-040700rc3-generic scripts/make\_makefile.pl make[2]: Entering directory '/home/xtream/Desktop/tbsdriver/media\_build/linux' Updating/Creating .config make[2]: Entering directory '/home/xtream/Desktop/tbsdriver/media build/linux' Syncing with dir ../../media Syncing with dir ../../media Applying patches for kernel 4.7.0-040700rc3-generic patch -s -f -N -p1 -i ../backports/api\_version.patch
patch -s -f -N -p1 -i ../backports/pr\_fmt.patch
make[3]: Entering directory '/home/xtream/Desktop/tbsdriver/media\_build/linux' Unapplying patches patch -s -f -R -p1 -i ../backports/api\_version.patch make[3]: Leaving directory '/home/xtream/Desktop/tbsdriver/media\_build/linux'
Applying patches for kernel 4.7.0-040700rc3-generic patch -s -f -N -p1 -i ../backports/api\_version.patch
patch -s -f -N -p1 -i ../backports/pr\_fmt.patch 1 out of 1 hunk FAILED -- saving rejects to file drivers/media/platform/s3c-camif /camif-core.c.rej 1 out of 1 hunk FAILED -- saving rejects to file drivers/media/platform/s3c-camif /camif-regs.c.rej

4.9 # make install (Viz obrázek níže.) )

```
root@xtream-To-be-filled-by-0-E-M:-/Desktop/tbsdriver/media_build# make install
make -c /nome/xtream/vesktop/tbsdriver/media_build/v41 install
make[1]: Entering directory '/home/xtream/Desktop/tbsdriver/media_build/v41'
-e
Installing /lib/modules/4.7.0-040700rc3-generic/kernel/mm files:
frame_vector.ko
Removing obsolete files from /lib/modules/4.7.0-040700rc3-generic/kernel/drivers/media/dvb/firewire:
Removing obsolete files from /lib/modules/4.7.0-040700rc3-generic/kernel/drivers/media/common/tuners:
Removing obsolete files from /lib/modules/4.7.0-040700rc3-generic/kernel/drivers/media/dvb/ttpc1:
Removing obsolete files from /lib/modules/4.7.0-040700rc3-generic/kernel/drivers/media/dvb/ttpc1:
Removing obsolete files from /lib/modules/4.7.0-040700rc3-generic/kernel/drivers/media/dvb/ttpc1:
Removing obsolete files from /lib/modules/4.7.0-040700rc3-generic/kernel/drivers/media/vb/bt8xx:
Removing obsolete files from /lib/modules/4.7.0-040700rc3-generic/kernel/drivers/media/video/cx18:
Removing obsolete files from /lib/modules/4.7.0-040700rc3-generic/kernel/drivers/media/video/cx18:
Removing obsolete files from /lib/modules/4.7.0-040700rc3-generic/kernel/drivers/media/video/hdpvr:
Removing obsolete files from /lib/modules/4.7.0-040700rc3-generic/kernel/drivers/media/video/hdpvr:
Removing obsolete files from /lib/modules/4.7.0-040700rc3-generic/kernel/drivers/media/video/hdpvr:
Removing obsolete files from /lib/modules/4.7.0-040700rc3-generic/kernel/drivers/media/video/hdpvr:
Removing obsolete files from /lib/modules/4.7.0-040700rc3-generic/kernel/drivers/media/video/hdpvr:
```

4.10 Nainstalujte "firmware" a proveďte následující příkaz. Uložte soubor do vášeho oblíbeného adresáře ,a poté rozbalte soubor do adresáře "lib / firmwares" jako níže.

1) Proved'te # wgethttp: //www.tbsdtv.com/download/document/linux/tbs-tuner -firmwares\_v1.0.tar.bz2 root@zhangweihua:~/Desktop/tbsdriver# wget http://www.tbsdtv.com/download/docume nt/linux/tbs-tuner-firmwares v1.0.tar.bz2 -2016-08-25 09:25:31-- http://www.tbsdtv.com/download/document/linux/tbs-tuner -firmwares\_v1.0.tar.bz2 Resolving www.tbsdtv.com (www.tbsdtv.com)... 45.79.75.140 Connecting to www.tbsdtv.com (www.tbsdtv.com)|45.79.75.140]:80... connected. HTTP request sent, awaiting response... 200 OK Length: 1018149 (994K) [application/x-bzip2] Saving to: 'tbs-tuner-firmwares\_v1.0.tar.bz2' tbs-tuner-firmwares 100%[=========] 994.29K 423KB/s in 2.4s 2016-08-25 09:25:39 (423 KB/s) - 'tbs-tuner-firmwares\_v1.0.tar.bz2' saved [10181 49/1018149] root@zhangweihua:~/Desktop/tbsdriver#

2) #tar jxvf tbs-tuner-firmwares\_v1.0.tar.bz2 -C / lib / firmware / (screenshot níže.

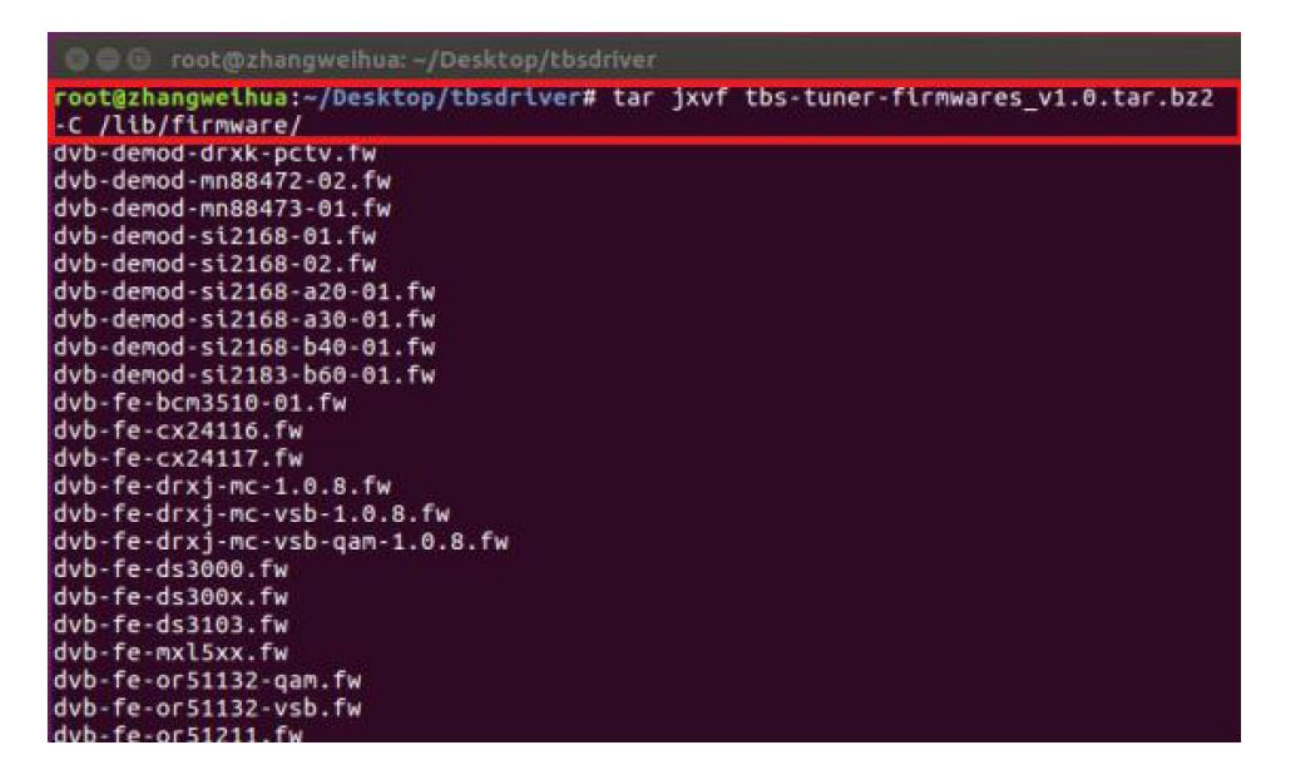

4.11 Spusťte všechny výše uvedené příkazy, měli byste úspěšně dokončit instalaci. Restartujte počítač a zadejte následující příkazy, abyste zjistili, zda jste to udělali.

# reboot

# dmesg | grep frontend

| 🛞 🗇 🐵 root@xtream-To-be-filled-by-O-E-M: ~                                                                                |
|----------------------------------------------------------------------------------------------------|
| xtream@xtream-To-be-filled-by-O-E-M:~\$ sudo -s                                                                           |
| root@xtream-To-be-filled-by-O-E-M:~# dmesg   grep frontend                                                                |
| <pre>5.729744] TBSECP3 driver 0000:04:00.0: DVB: registering adapter 0 frontend 0 (TurboSight TBS 6205 DVB-T/T2/C )</pre> |
| [ 5.919173] TBSECP3 driver 0000:04:00.0: DVB: registering adapter 1 frontend                                              |
| 0 (Turbosight TBS 6205 DVB-T/T2/C )<br>[ 6.076731] TBSECP3 driver 0000:04:00.0: DVB: registering adapter 2 frontend       |
| 0 (TurboSight TBS 6205 DVB-T/T2/C )                                                                                       |
| 0 (TurboSight TBS 6205 DVB-T/T2/C )                                                                                       |
| root@xtream-To-be-filled-by-O-E-M:~#                                                                                      |

5. Chcete-li získat nejnovější zdrojový program, zadejte prosím "tbsdriver" / media "a proveďte následující příkazy pro aktualizaci ovladačů. (viz níže uvedené příkazy.

# cd media
# git remote update
# git pull
# cd ../media\_build
# git remote update
# git pull
# make
# sudo make install
# reboot

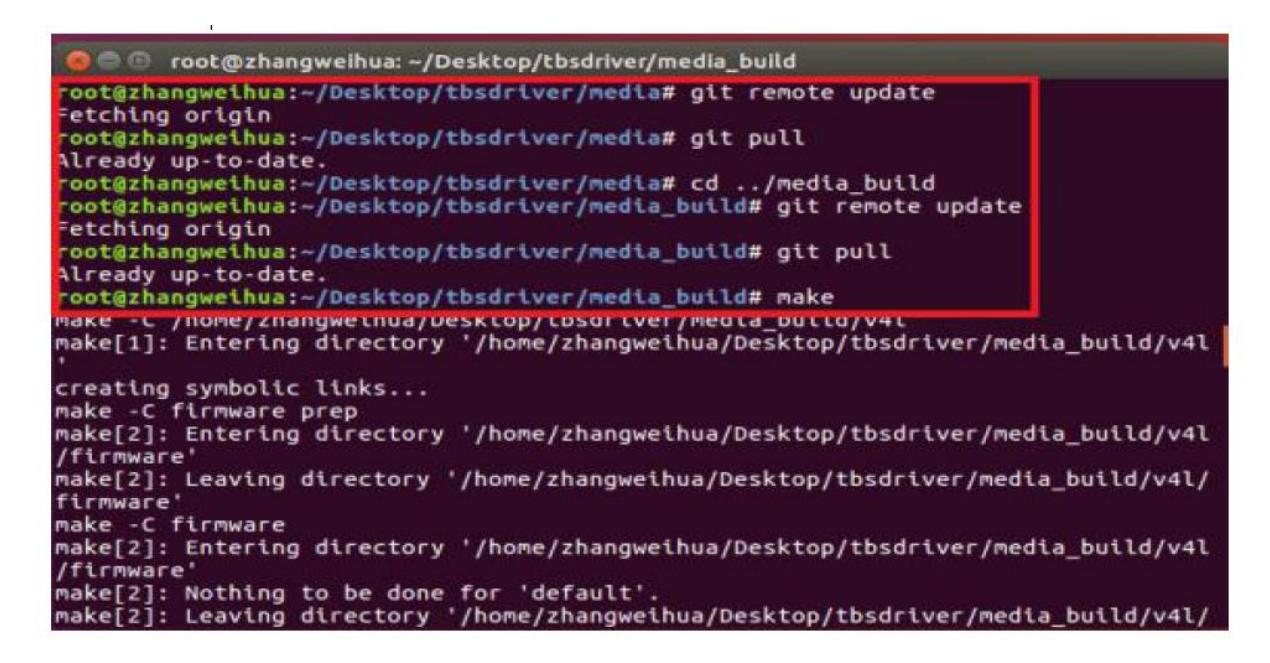

6. Open Source instalace
/bin/sh: 1: Isdiff: not found
#sudo apt-get install patchutils
2.Můžete potřebovat nainstalovat modul Proc
::ProcessTable module
#sudo apt-get install libproc-processtable-perl
3.fatal error: drx39xyj/drx39xxj.h: No such file or directory
#mkdir -p v4l/drx39xyj
#cp v4l/drx39xxj.h v4l/drx39xyj/

4.Can not find the 6909 firmware

# Nezapomeňte na kroky instalace firmwaru

5.Pokud zjistíte, že chyby při načítání modulů jako "modul má chybnou verzi symbolu" znamená, že stále existují staré moduly z vaší předchozí instalace stromů médií (obvykle duplikované moduly na dvou různých místech).

#sudo rm -rf lib/modules/uname -r/kernel/drivers/media/\*

6. Nelze použít CONFIG\_CC\_STACKPROTECTOR\_STRONG: -fstack-protector-strong, který kompilátor nepodporuje

#sudo add-apt-repository ppa: ubuntu-toolchain-r / test

#sudo apt-get update

#sudo apt-get install gcc-4.9 g ++ - 4.9

#sudo rm / usr / bin / gcc sudo In -s /usr/bin/gcc-4.9 / usr / bin / gcc`

7. Použijte dvblast pod operačním systémem Linux

Připojte požadovaný televizní signální kabel k vstupu RF s cílem

locku televizních kanálů.

7.1 Lock televizních kanálů z signálu DVB-T (viz níže uvedený obrázek).

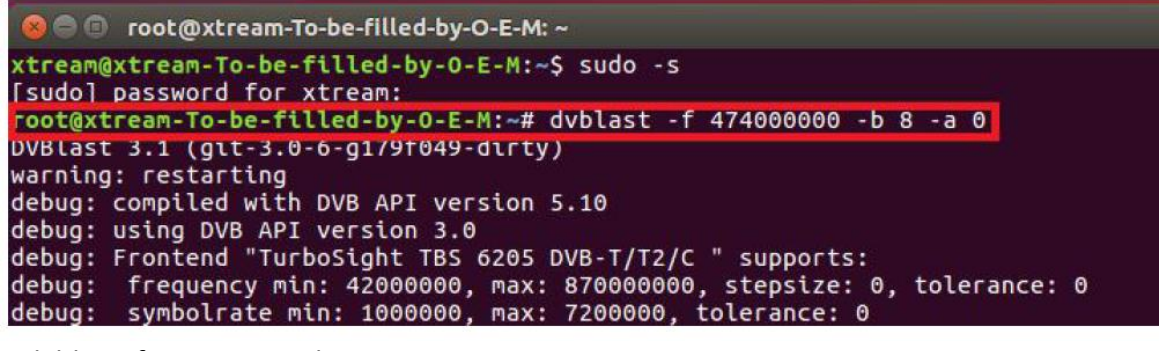

```
# dvblast -f 474000000 -b 8 -a 0
# dvblast -f 474000000 -b 8 -a 1
# dvblast -f 474000000 -b 8 -a 2
# dvblast -f 474000000 -b 8 -a 3
```

7.2 Lock televizních kanálů ze signálu DVB-T2 (viz níže uvedený obrázek).

```
Sole root@xtream-To-be-filled-by-O-E-M:~
xtream@xtream-To-be-filled-by-O-E-M:~$ sudo -s
[sudo] password for xtream:
root@xtream-To-be-filled-by-O-E-M:~# dvblast -f 474000000 -b 8 -a 0 -5 dvbt2
DVBlast 3.1 (git-3.0-6-g179f049-dirty)
warning: restarting
debug: compiled with DVB API version 5.10
debug: using DVB API version 3.0
debug: Frontend "TurboSight TBS 6205 DVB-T/T2/C " supports:
debug: frequency min: 42000000, max: 870000000, stepsize: 0, tolerance: 0
```

# dvblast -f 474000000 -b 8 -a 0 -5 dvbt2 # dvblast -f 474000000 -b 8 -a 1 -5 dvbt2 # dvblast -f 474000000 -b 8 -a 2 -5 dvbt2 # dvblast -f 474000000 -b 8 -a 3 -5 dvbt2

7.3 Lock televizních kanálů ze signálu DVB-C (viz níže uvedený obrázek).

😑 🕒 root@xtream-To-be-filled-by-O-E-M: ~

root@xtream-To-be-filled-by-O-E-M:~# dvblast -f 474000000 -s 6900000 -a 0 -5 dvb c\_annex\_a DvbLast 3.1 (gll-3.0-o-gl/91049-glrly) warning: restarting debug: compiled with DVB API version 5.10 debug: using DVB API version 3.0 debug: Frontend "TurboSight TBS 6205 DVB-T/T2/C " supports:

# dvblast -f 474000000 -s 6900000 -a 0 -5 dvbc\_annex\_a # dvblast -f 474000000 -s 6900000 -a 1 -5 dvbc\_annex\_a # dvblast -f 474000000 -s 6900000 -a 2 -5 dvbc\_annex\_a # dvblast -f 474000000 -s 6900000 -a 3 -5 dvbc\_annex\_a

8. Tvheadend Uživatelská příručka

8.1 Připojte požadovaný televizní signální kabel do vstupu RF a poté nainstalujte Tvheadend ovladače a spusťte program tvheadend-C. (Viz obrázek níže.)

| 😣 🖱 💿 root@xtream-To-be-filled-by- | O-E-M: ~                                          |
|------------------------------------|---------------------------------------------------|
| root@xtream-To-be-filled-by-O-E-   | M:~# tvheadend -C                                 |
| 2010-10-08 09:55:02.110 L INFO     | j main: Log starteg                               |
| 2016-10-08 09:55:02.111 [ INFO     | ] http: Starting HTTP server 0.0.0.0:9981         |
| 2016-10-08 09:55:02.111 [ INFO     | ] htsp: Starting HTSP server 0.0.0.0:9982         |
| 2016 10-08 09:55:02.111 [ ERRON    | I] satips: usesatip_bindaddr parameter to sele.   |
| ct the local IP for SAT>IP         |                                                   |
| 2016 10 08 09:55:02.111 [ ERROR    | ] satips: using Google lookup (might block the t  |
| ask until timeout)                 |                                                   |
| 2016-10-08 09:55:02.213 [ INFO     | ] config: loaded                                  |
| 2016-10-08 09:55:02.214 [ INFO     | ] config: scanfile (re)initialization with path   |
| <none></none>                      |                                                   |
| 2016-10-08 09:55:02.240 [ INFO     | ] linuxdvb: adapter added /dev/dvb/adapter1       |
| 2016-10-08 09:55:02.500 [ INFO     | ] linuxdvb: adapter 1 setting exlusive flag       |
| 2016-10-08 09:55:02.528 [ INFO     | ] linuxdvb: adapter added /dev/dvb/adapter0       |
| 2016-10-08 09:55:02.784 [ INFO     | ] linuxdvb: adapter 0 setting exlusive flag       |
| 2016-10-08 09:55:02.784 [ INFO     | ] dvr: Creating new configuration ''              |
| 2016-10-08 09:55:02.785 [ INFO     | ] CSA: Using SSE2 128bit parallel descrambling    |
| 2016-10-08 09:55:02 786 T TNE      | 1] descrambler: adding CATD 0963 as quick ECM (Sk |

8.2 Otevřete prohlížeč Firefox, zadejte IP adresu vašeho PC a číslo portu 9981, jak je uvedeno níže, pak se můžete přihlásit do tvheadend konfigurace webui. (Viz obrázek níže.)

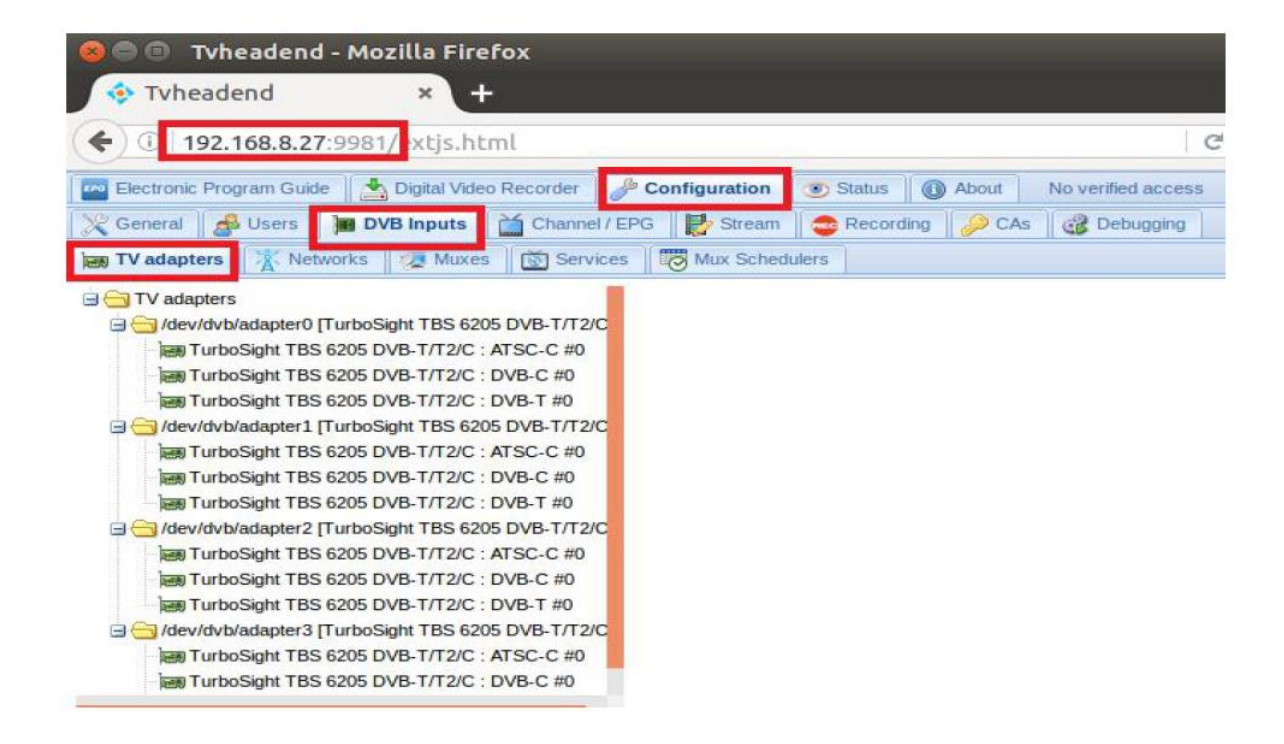

8.3 Přihlaste se "Networks", nastavte správné "Network Name" s číslem modelu výrobku a požadovaným TV signálem přes LNB a pak jej uložte.

| Electronic Program Guide | I Video Recorder 🥼 Configuratio | Status     Moverified access     (logi | in) Storage space: 96GiB/0 |
|--------------------------|---------------------------------|----------------------------------------|----------------------------|
| Ceneral SUsers DVB Inpl  | uts Channel / EPG Strea         | CAs Bebugging                          |                            |
| TV adapters Networks     | Auxes Services Mux Sci          | ulers                                  |                            |
| 📄 Save 💭 Undo 🚺 Add 🥥 De | lete 🛛 🛃 Edit 🛛 🏙 Force Scan    |                                        |                            |
| Network name 🔺           | Network Network discover        | Skip i Use Ignor                       | SAT>IP Character set       |
|                          |                                 | O Add DVB-T Network                    |                            |
|                          |                                 | Basic S The SAT>IP source number       | cr.                        |
|                          |                                 | Network name:                          | 6205T-0                    |
|                          |                                 | Pre-defined muxes:                     | Select Pre-defined mux     |
|                          |                                 | Advanced Settings                      |                            |
|                          |                                 | Provider network name:                 | 1                          |
|                          |                                 | Network ID (limit scanning):           | 0                          |
|                          |                                 | Network discovery:                     | New muxes only             |
|                          |                                 | Ignore provider's channel numbers:     | :                          |
|                          |                                 | SAT>IP source number:                  | 0                          |
|                          |                                 | Character set:                         | Select Character set       |
|                          |                                 | Expert Settings                        |                            |
|                          |                                 | Skip initial scan:                     |                            |
|                          |                                 | Idle scan muxes:                       |                            |
|                          |                                 | Use service IDs as channel numbers:    |                            |
|                          |                                 | EIT time offset:                       | UTC                        |
|                          |                                 | E Read only Info                       |                            |
|                          |                                 | · Reau-only into                       |                            |

8.4 Přihlášení "Muxes", nastavení freq. a uložte, viz obrázek níže.

| 🔤 Electronic Program Guide 🛛 📩 Digital Video Recorder 🛛 🥔 Co | nfiguration 💿 Status 🕕 About   | No verified access (login) Storage |  |  |
|--------------------------------------------------------------|--------------------------------|------------------------------------|--|--|
| 💥 General 🛛 🛃 Users 🛛 🍓 DVB Inputs 🗋 🕍 Channel / EPG         | 🛃 Stream 🛛 🚭 Recording 🛛 🔑 CAs | Debugging                          |  |  |
| TV adapters K Networks Muxes Services                        | Add Mux                        |                                    |  |  |
| 🔁 Save 🗊 Undo 🙆 Add 🥥 Delete 🛛 🖉 Edit 🛛 Hide:                | - Basic Settings               |                                    |  |  |
| Play Enabled EPG scan                                        | Enabled:                       | Enable                             |  |  |
|                                                              | EPG scan:                      | Enable (auto)                      |  |  |
|                                                              | Scan status:                   | IDLE                               |  |  |
|                                                              | Delivery system:               | INC.                               |  |  |
|                                                              | Frequency (Hz):                | DVB-T                              |  |  |
|                                                              | Bandwidth:                     | DVB-T2                             |  |  |
|                                                              | Constellation                  | TURBO                              |  |  |
|                                                              | Transmission mode              | AUTO                               |  |  |
|                                                              | Guard interval:                | AUTO                               |  |  |
|                                                              | Hierarchy                      |                                    |  |  |
|                                                              | EEC bish:                      |                                    |  |  |
|                                                              | EEC low                        |                                    |  |  |
|                                                              | DI D ID:                       |                                    |  |  |
|                                                              | FLF ID.                        | -1                                 |  |  |
|                                                              | Advanced Settings              |                                    |  |  |
|                                                              | Character set                  | Select Character set               |  |  |
|                                                              | Accept zero value for TSID:    |                                    |  |  |
|                                                              | Expert Settings                |                                    |  |  |
|                                                              | AC-3 detection:                | Standard                           |  |  |
|                                                              | EIT - skip TSID check:         |                                    |  |  |
|                                                              | Read-only Info                 |                                    |  |  |
|                                                              | 💿 Create 💿 Apply 🚫 C           | ancel                              |  |  |

8.5 Přihlaste se "TV adaptéry" a poté vyberte naskenovaný televizní signál a jeho zařízení, přidejte nový "Networks" stejný, jaký jste nastavili dříve, nakonec klikněte na "save". (Viz screenshot níže.)

| TV adapters                                                                                                    | Parameters                 |                              |
|----------------------------------------------------------------------------------------------------|----------------------------|------------------------------|
| dev/dvb/adapter0 [TurboSight TBS 6205 DVB-T/T2/C ]                                                                                                    | A Basic Settings           |                              |
| Im TurboSight TBS 6205 DVB-T/T2/C : ATSC-C #0                                                                                                    | - State Settings           | -                            |
| Hell TurboSight TBS 6205 DVB-1/12/C : DVB-C #0                                                                                                    | Enabled:                   |                              |
| dev/dvb/adanter1 // uruboSinht TBS 6205 DVB-T/T2/C1                                                                                                    | Name:                      | TurboSight TBS 6205 DVB-T/T2 |
| I TurboSight TBS 6205 DVB-T/T2/C : ATSC-C #0                                                                                                    | Over-the-air EPG:          |                              |
| Im TurboSight TBS 6205 DVB-T/T2/C : DVB-C #0                                                                                                    | Networker                  | coost of                     |
| HIT TurboSight TBS 6205 DVB-T/T2/C : DVB-T #0                                                                                                    | Neworks.                   | 62051-0                      |
| dev/dvb/adapter2 [TurboSight TBS 6205 DVB-T/T2/C ]                                                                                                    | Power save:                | <b>⊘</b> 6205T-0             |
| Im TurboSight TBS 6205 DVB-T/T2/C : ATSC-C #0                                                                                                    | LNA (low noise amplifier): |                              |
| Im TurboSight TBS 6205 DVB-T/T2/C : DVB-C #0                                                                                                    |                            |                              |
| International Contemporary Contemporary Cont | Advanced Settings          |                              |
| dev/dvb/adapter3 [TurboSight TBS 6205 DVB-T/T2/C ]                                                                                                    | Priority:                  | 0                            |
| Im TurboSight TBS 5205 DVB-1/12/C ; ALSC-C #0                                                                                                    |                            |                              |
| and TurboSight TBS 5205 DVB-T/T2/C : DVB-T #0                                                                                                    | Streaming priority:        | 0                            |
|                                                                                                    | Initial scan:              |                              |
|                                                                                                    | Idle scan:                 |                              |
|                                                                                                    | Free subscription weight:  | 0                            |
|                                                                                                    | Linked input:              | Notlinked                    |
|                                                                                                    | Maximum PIDs:              | 32                           |
|                                                                                                    | # tune repeats:            | 0                            |
|                                                                                                    | Skip initial bytes:        | 0                            |
|                                                                                                    | Input buffer (bytes):      | 188000                       |
|                                                                                                    | Status period (ms):        | 1000                         |

8.6 Chcete-li přehrávat signál DVB-C, proveďte nejprve krok 8.3 ~ 8.4, nastavte signál DVB-C a frekvenční bod, který potřebujete, a zavřete 8.5 krok kanál signálu DVB-T. Použití DVB-C signálového kanálu a uložení (viz obrázek)

| 📴 Electronic Program Guide 🛛 📩 Digital Video Recorder 🛛 🥜 Configuration 🛛 🥶 Status 🛛 🌘 | About No verified access (login) Storage s | pace: 95GiB/0/112GiB 上午9:40:28    |
|----------------------------------------------------------------------------------------|--------------------------------------------|-----------------------------------|
| 🔀 General 📓 Users 📔 DVB Inputs 🖬 Channel / EPG 🛛 🛃 Stream 🛛 🚭 Recording                | 🔗 CAs 🛛 🎯 Debugging                        |                                   |
| TV adapters 🕅 Networks 👰 Muxes 🔯 Services 🐺 Mux Schedulers                             |                                            |                                   |
| 🗃 🔂 TV adapters                                                                        | Parameters                                 |                                   |
| □ 🔄 /dev/dvb/adapter0 [TurboSight TBS 6205 DVB-T/T2/C ]                                | Basic Sattings                             |                                   |
| TurboSight TBS 6205 DVB-T/T2/C : ATSC-C #0                                             | a Dasic Settings                           |                                   |
| TurboSight TBS 6205 DVB-T/T2/C : DV3-C #0                                              | Enabled:                                   |                                   |
| → Hubbagint FB3 0205 DVB-1/12/C 1 DVS-1 #0                                             | Name:                                      | TurboSight 1BS 6205 DVB-T/T2      |
| imm TurboSight TBS 6205 DVB-T/T2/C : ATSC-C #0                                         | Over-the-air EPG:                          |                                   |
| TurboSight TBS 6205 DVB-T/T2/C : DV3-C #0                                              | Networke                                   | ease of                           |
| Imm TurboSight TBS 6205 DVB-T/T2/C : DV3-T #0                                          | Neworks.                                   | 62050-0                           |
| ⊟                                                                                      | Power save:                                | ✓ 6205C-0<br>Associate this devic |
| Hat TurboSight TBS 6205 DVB-T/T2/C : ATSC-C #0                                         | Colorador Collinson                        |                                   |
| TurboSight TBS 6205 DVB-T/T2/C : DV3-C #0                                              | Advanced Settings                          |                                   |
| Iurbosight TBS 6205 DVB-1/12/C : DV3-1 #0                                              | Priority:                                  | 0                                 |
| TurboSight TBS 6205 DVB-T/T2/C : ATSC-C #0                                             | Streaming priority:                        | 0                                 |
| TurboSight TBS 6205 DVB-T/T2/C : DV3-C #0                                              | Initial scopy                              | [                                 |
| Im TurboSight TDS 6205 DVD-T/T2/C : DV3-T #0                                           |                                            |                                   |
|                                                                                        | Idle scan:                                 |                                   |
|                                                                                        | Free subscription weight:                  | 0                                 |
|                                                                                        | Linked input:                              | Notlinked                         |
|                                                                                        | Maximum PIDs:                              | 32                                |
|                                                                                        | # tune repeats:                            | 0                                 |
|                                                                                        | Skip initial bytes:                        | 0                                 |
|                                                                                        | Input buffer (bytes):                      | 188000                            |
|                                                                                        | Status period (ms):                        | 1000                              |
|                                                                                        | B Save                                     | View level: E                     |
|                                                                                        |                                            |                                   |

8.7 Přihlaste se "Networks" (Síť) a poté klepněte na "Force Scan" (Vynutit skenování) pro uzamčení televizních kanálů. (Viz obrázek níže.)

| 🔤 Electronic Program Guide | 🛃 Digital | Video Recorder 🛛 🌽 Configuratio | on 🔇   | 🔊 Statu | s      | About  | No verified access | (login) Storage space: 96GiB/0/112Gi | 3 上午11:22 | :25         |     |
|----------------------------|-----------|---------------------------------|--------|---------|--------|--------|--------------------|--------------------------------------|-----------|-------------|-----|
| 🔀 General 📓 Users 📔        | DVB Inpu  | ts 🛛 🞽 Channel / EPG 🛛 🛃 Stre   | am     | 🔁 Rec   | ording | i 🖉 ci | As 🔐 Debugging     |                                      |           |             |     |
| TV adapters Networks       | 🥥 M       | uxes 🛛 👿 Services 🛛 👿 Mux Sc    | hedule | rs      |        |        |                    |                                      |           |             |     |
| 🔒 Save 🍃 Undo 🔵 Add        | 🔵 Dele    | ete 🛛 📓 Edit 🛛 🏙 Force Scan     |        |         |        |        |                    |                                      | Ξ         | View level: | Exp |
| Network name 🔺             | Netw      | Network discovery               | Sk     | Us      | lg     | SAT    | Character set      | EIT time offset                      | # Mu      | #Services   | 1   |
| 6205T-0                    | 0         | New muxes only                  | 7      |         |        | 0      |                    | UTC                                  | 7         | 7           | 1   |

8.8 Přihlaste se "Services", můžete mit live streamování všech televizních programů, které chcete sledovat v "Map services". (Viz obrázek níže.)

| 😣 🖨 🗊 🛛 Tvheadend                                                                                                    | - Mozilla Firefox                                                          |                                                                            |                                                                                                    |
|----------------------------------------------------------------------------------------------------|----------------------------------------------------------------------------|----------------------------------------------------------------------------|----------------------------------------------------------------------------------------------------|
| 💠 Tvheadend                                                                                                    | × +                                                                        |                                                                            |                                                                                                    |
| <b>(</b> 192.168.8.27                                                                                                    | 9981/extjs.html                                                            |                                                                            | C Search                                                                                                    |
| Electronic Program Guide                                                                                                    | Digital Video Recorde                                                      | - Configuration 💿 Status 🔞 Abou                                            | ut No verified access (login) Storage space: 96GiB/0/112GiB<br>CAs Debugging                                                      |
| TV adapters X Netwo                                                                                                    | orks 🛛 🐲 Muxes 🔯 Se<br>Delete I 📝 Edit Hide: F                             | rent disabled V Map services V                                             |                                                                                                    |
| Play Det Ena Channel  Play 0  Play 0 Play 0 Play 0 Play 0 Play 0 Play 0 Play 0 Play 0 Play 0 Play 0 Play 0 Play 0 Play 0 Play 0 Play 0 Play 0 Play 0 Play 0 Play 0 Play 0 Play 0 Play 0 Play 0 Play 0 Play 0 Play 0 Play 0 Play 0 Play 0 Play 0 Play 0 Play 0 Play 0 Play 0 Play 0 Play 0 Play 0 Play 0 Play 0 Play 0 | Service name Autor<br>3C Auto o<br>Premier Radio Auto o<br>Sky News Auto o | ic che Pric Enc Type override Network                                      | Mux Ser Loc On ATS L Character                                                                                                    |
|                                                                                                    | Sky Spts News Auto o<br>Sky Travel Auto o<br>UKTV History Auto o           | Services:<br>eck (<br>Map encrypted services:<br>eck (<br>Merge same name: | 74MHz/Premier Radio,6205T-0/474MHz/Sky News<br>✓ 6205T-0/474MHz/3C<br>✓ 6205T-0/474MHz/Premier Radio<br>✓ 6205T-0/474MHz/Sky News |
| <b>0 0 V</b>                                                                                                    | talkSPORT Auto o                                                           | Advanced Settings<br>Check availability:                                   | 6205T-0/474MHZ/Sky News<br>6205T-0/474MHZ/Sky Spts News                                                                           |
|                                                                                                    |                                                                            | Create type-based tags:<br>Create provider name tags:                      | 6205T-0/474MHz/talkSPORT                                                                                                    |
|                                                                                                    |                                                                            | Create network name tags:                                                  | View level: Expert                                                                                                    |

8.9 Chcete-li vysílat další satelitní programy, nastavte správné konfigurační parametry podle kroků "tvheadend 8.3-8.8".

9. Astra Provozní instrukce

9.1 Připojte požadovaný televizní signální kabel do vstupu RF a spusťte software astra. (Viz obrázek níže.)

| 800               | root@xtream-To-be-fille | d-by-O-E-M: ~  |              |               |             |
|-------------------|-------------------------|----------------|--------------|---------------|-------------|
| xtream@<br>[sudol | xtream-To-be-filled-b   | y-0-E-M:~\$ su | ıdo -s       |               |             |
| root@xt<br>mon    | ream-To-be-filled-by-   | 0-E-M:~# astr  | a -c /etc/as | tra/test.json | ı -p 8010da |
| root@xt           | ream-lo-de-filled-dy-   | U-E-M:~#       |              |               |             |
|                   |                         |                |              |               |             |
|                   |                         |                |              |               |             |
|                   |                         |                |              |               |             |

9.2 Otevřete prohlížeč Firefox, zadejte IP adresu vašeho PC a číslo portu 8010, jak je uvedeno níže, pak se můžete přihlásit do astra konfigurace webui. (Viz obrázek níže.)

| 😣 🖨 🗊 Asti     | ra Control P  | anel - Mozill | a Firefox |          |          |     |        |  |
|----------------|---------------|---------------|-----------|----------|----------|-----|--------|--|
| Astra Cont     | rol Panel     | × +           |           |          |          |     |        |  |
| <b>(</b> 192.4 | 168.8.27:8010 | #/adapter     |           |          |          |     | ~ C    |  |
| Astra 5.61     | Streams       | Adapters      | Softcam   | Sessions | Settings | Log | Search |  |

9.3 9.3 Vytvořte nový "Adaptér" a poté nastavte správný signál satelitního televizního signálu a kmitočtu přes LNB, nakonec klikněte na "Použít". (Viz obrázek níže.)

| Name *           | 6205T-0                                                  |  |  |  |  |  |
|------------------|----------------------------------------------------------|--|--|--|--|--|
| Adapter *        | 0.0 : TurboSight TBS 6205 DVB-T/T2/C [00:22:AB:B1:23:70] |  |  |  |  |  |
| Bind by MAC      | 0                                                        |  |  |  |  |  |
| DVB-T2           | 0                                                        |  |  |  |  |  |
| Frequency *      | 474000000                                                |  |  |  |  |  |
| PLP ID           | Multistream filtering                                    |  |  |  |  |  |
| Bandwidth        | 8MHZ                                                     |  |  |  |  |  |
| Guard Interval   | Default: Auto                                            |  |  |  |  |  |
| Transmit Mode    | Default: Auto                                            |  |  |  |  |  |
| Hierarchy        | Default: Auto                                            |  |  |  |  |  |
| Modulation       | Default: not set                                         |  |  |  |  |  |
| Budget Mode      | Disable hardware PID filtering                           |  |  |  |  |  |
| Raw Signal       | Signal in dBm. if supported by driver                    |  |  |  |  |  |
| DVR Buffer Size  | DVR Buffer Size 1-200. Default: not set                  |  |  |  |  |  |
| Advanced Options |                                                          |  |  |  |  |  |

9.4 Znovu zadejte "Adaptéry". Pokud se v okně objeví indikace signálu LNB, úspěšně jste dokončili konfiguraci. Klikněte na něj a zadejte do operačního rozhraní. (Viz obrázek níže.)

| Astra Contr | rol Panel     | × +         |         |          |          |      |        |
|-------------|---------------|-------------|---------|----------|----------|------|--------|
| € ①   192.1 | 168.8.27:8010 | )/#/adapter |         |          |          |      |        |
| Astra 5.61  | Streams       | Adapters    | Softcam | Sessions | Settings | Log  | Search |
|             |               |             |         |          | 6205T-0  |      |        |
|             |               |             |         |          | BER:0 UN | IC:0 | LOC    |

9.5 Enter into "Adapters" to scan TV channels, and then select the programs that you would like to watch. Finally click "Save" as below.

| 192.168.8.27:8010/#/a | idapter/a | 101                               | C       | Q Search      |
|-----------------------|-----------|-----------------------------------|---------|---------------|
| stra 5.61 Streams Ac  | lapters   | Softcam Sessions Settings Log     |         |               |
| Fre                   | quency *  | 47400000                          |         |               |
| Bar                   | ndwidth   | 8MHZ                              |         | -             |
| Advanced (            | Options   | 0                                 |         |               |
| Remove /              | Adapter   | Save Apply Back                   | Sca     | n             |
|                       | Status    | SIGNAL CARRIER FEC SYNC LOCK BER: | 0 UNC:0 | 476Kbit/s     |
|                       | Signal    | 69%                               |         |               |
|                       | SNR       | 77%                               |         |               |
| OlexNews              | Sky       | Spts News                         |         | UKTV History  |
| Sky News              | ONY       | ony naron                         |         | ortritinotory |

9.6 Uložte všechny vybrané TV programy, najdete je v "Streams". Poté nastavte výstupní protokol podle vašich potřeb. Nakonec klikněte na tlačítko "Použít" (viz níže).

| <ul> <li>Image: Image: Ima</li></ul> | 168.8.27:8010 | )/#/stream/a0 | 008              |             |               | e q  | Search   |       |
|----------------------------------------------------------------------------------------------------|---------------|---------------|------------------|-------------|---------------|------|----------|-------|
| Astra 5.61                                                                                                    | Streams       | Adapters      | Softcam Sessio   | ns Settings | Log           |      |          |       |
|                                                                                                    |               | Input #1      | dvb://a003#pnr=3 | 3           |               |      |          |       |
|                                                                                                    |               |               | OUTPUT LIST      |             |               |      | ADD AN C | UTPUT |
|                                                                                                    | Г             | Output #1     | UDP/RTP          | HTTP        | NP            | File | T 1      |       |
|                                                                                                    |               |               | Enable           |             |               |      |          |       |
|                                                                                                    |               |               | URL              | http://192. | 168.8.27:1245 |      |          |       |
|                                                                                                    |               |               | Remove Output    |             |               |      |          |       |
|                                                                                                    |               |               |                  |             |               |      |          |       |
|                                                                                                    | Advand        | ced Options   |                  |             |               |      |          |       |
|                                                                                                    | Ren           | nove Stream   |                  |             |               |      |          |       |
|                                                                                                    |               |               |                  |             |               |      |          |       |

9.7 poznámka: Software Astra podporuje pouze výchozí signál pro ladění karet. Pokud naladíte kartu tak, aby podporovala více signálů, je třeba, aby jste měli tvheadend nebo dvblast a další software, pro první skenování, které potřebujete a pak zpět do Astra pro nastavení nového signálu.

FAQ Linux: 1. Jak nainstalovat ovladač Uzavřené drivery kroky instalace ovladače: http://www.tbsdtv.com/forum/viewtopic.php?f=86&t=9875 Kroky podrobností o otevřeném zdroji: http://www.tbsdtv.com/forum/viewtopic.php?f=86&t=9960 2. Nelze kompilovat ovladač v CentOS 7 zkontrolujte verzi jádra: uname -a Propojte složku sestavení. Přejděte do této složky, například: cd /lib/modules/3.10.0-327.13.1.el7.x86\_64/ In -sf /usr/src/kernels/3.10.0-327.10.1.el7.x86 64/ build Poté nainstalujte ovladač jako normální kroky 3. Jak používat tvheadend. Koukni na tohle: http://www.tbsdtv.com/forum/viewtopic.php?f=86&t=9949 4. Jak používat astra. Průvodce skriptem: http://www.tbsdtv.com/forum/viewtopic.php?f=86&t=9862 Průvodce videem: http://www.tbsdtv.com/forum/viewtopic.php?f=86&t=9976 5. Jak používat OSCAM s tvheadend http://www.tbsdtv.com/forum/viewtopic.php?f=86&t=10049 6. Jak používat mumudvb http://www.mumudvb.net/doc/mumudvb-1.7.3/QUICKSTART.html http://www.mumudvb.net/doc/mumudvb-1.7.3/README\_CONF.html

Windows:

1. Windows 7 x64 kód 52 problém

Zkontrolujte prosím tuto příručku:

http://www.tbsdtv.com/forum/viewtopic.php?f=86&t=9989

2. Podporuje váš ovladač Windows 10?

Žádný problém, můžete používat Windows XP, Vista / 7/8/10